#### Saisie des données STOC EPS sur le site « Faune Savoie »

Les données STOC EPS sont désormais saisies sur le site « Faune Savoie » ; ceci suppose au préalable d'avoir ou d'ouvrir un compte et de contacter votre coordinateur départemental pour obtenir les droits vous permettant d'accéder au module STOC EPS.

Une fois les droits accordés, il est possible :

- 1- d'enregistrer la localisation des points d'écoute ;
- 2- de saisir les données recueillies lors de vos relevés.

#### 1- Enregistrer la localisation des points d'écoute

Pour débuter, procédez comme si vous souhaitiez saisir une observation précise :

#### Participer > Transmettre mes observations

On arrive sur la page : « Etape 1/3 : choix approximatif d'un lieu-dit »

Afficher la partie de carte dans laquelle se situe votre carré STOC (en se déplaçant et zoomant avec la souris ou en passant par « en choisissant une commune » > « zoomer sur la commune »).

Pointer avec la souris à l'intérieur du périmètre de votre carré STOC (1 clic) ; la boite de dialogue qui apparaît vous propose, entre autres, « **Créer un STOC EPS** ».

| Acnell                                   | Eba            | wa 1/2 . Chaba                                   | and the state of the                                                                                                    | E.c. alle             |                         |                        |
|------------------------------------------|----------------|--------------------------------------------------|----------------------------------------------------------------------------------------------------|-----------------------|-------------------------|------------------------|
| Les partonal/es                          | Eta            | the 1/2 : choose                                 | ipproximati u ui                                                                                                    | neu-uit               |                         |                        |
| La faune de Rhône-Alpes                  | -              | du texte                                         | _                                                                                                    | nar coordona          | ées cécorachiques       |                        |
| T Consulter                              | Bendland Assoc |                                                  | Afficher                                                                                                    | Lon                   | Lat                     | Afficher               |
| E Les observations                       | en choisis     | sant une commune                                 | Service of the service of the servic |                       |                         |                        |
| - Les 2 derniers jours                   | alton          | Aiton (73)                                       | -                                                                                                    | Afficher Zoomer       | sur la commune          |                        |
| <ul> <li>Lea 5 derniers jours</li> </ul> | en choinis     | sant parmi                                       |                                                                                                    |                       |                         |                        |
| - Les 15 derniers jours                  | mes den        | niers lieux-dits                                 | x-dits les plus utilisés                                                                                                    |                       |                         |                        |
| - Les dernières données rares            | Mirsant        | de chambére ateles ba                            | ina 🛫 sonaus 🛫 doma                                                                                                    | ine.de.buttet. 🛫 liec | da kennat i tennat. 🗴   | E.                     |
| - Toutes mes données                     | lac.du.bs      | surnet i de buttet 🛫 le<br>maigrettes 🛫 stang de | s du bourdet i grésine 🛫                                                                                                    | retenue cour. 🗹 a     | one de loisire des mott | eta. I                 |
| 🗵 Données & valider                      | en cliquar     | it sur la carte                                  |                                                                                                    |                       |                         |                        |
| - Données à vérifier                     | Lallac         | ma demière donnéel (                             | nie odněrste de ma région                                                                                                    | 1                     |                         | 6*14'41" E/45*34'13" N |
| - Données à compléter                    |                |                                                  | 10 11-                                                                                                    | 4130                  |                         | marking and and        |
| - Consultation multicritères             |                |                                                  | 66/                                                                                                    |                       | and and a series        | 9 15                   |
| B Données et analyses                    | <b>2-</b>      |                                                  | 10                                                                                                    | $\times$ $\times$     | 6 7                     |                        |
| - Veutour feuve 2014                     | E              |                                                  |                                                                                                    |                       | $\sim \land$            |                        |
| - Vautour moine 2014                     |                |                                                  |                                                                                                    | XA                    |                         |                        |
| - Castor d'Eurasie 10-14                 |                | 0"14"41"E / 40"34"13" N                          |                                                                                                    |                       | <b>O</b>                |                        |
| - Muscardin 11-14                        |                | Aputer une obser                                 | extern policies?                                                                                                    |                       |                         |                        |
| - Ecureuil rock 12-14                    |                | Cover un STOC IP                                 | 4<br>51                                                                                                    |                       | $\mathbf{X}$            | 100 1                  |
| - Moineau cisalpin 11-14                 | 1 - P.         | 20 27                                            |                                                                                                    |                       | and the se              | Y                      |
| - cézard des murailles 11-14             |                | ASSES                                            |                                                                                                    |                       |                         |                        |
| - Moineau friquet 2014                   |                | aller t                                          |                                                                                                    | 0                     | 1                       | TELEBOR P              |

# Choisir « Créer un STOC EPS » pour afficher la page « Créer un STOC EPS »

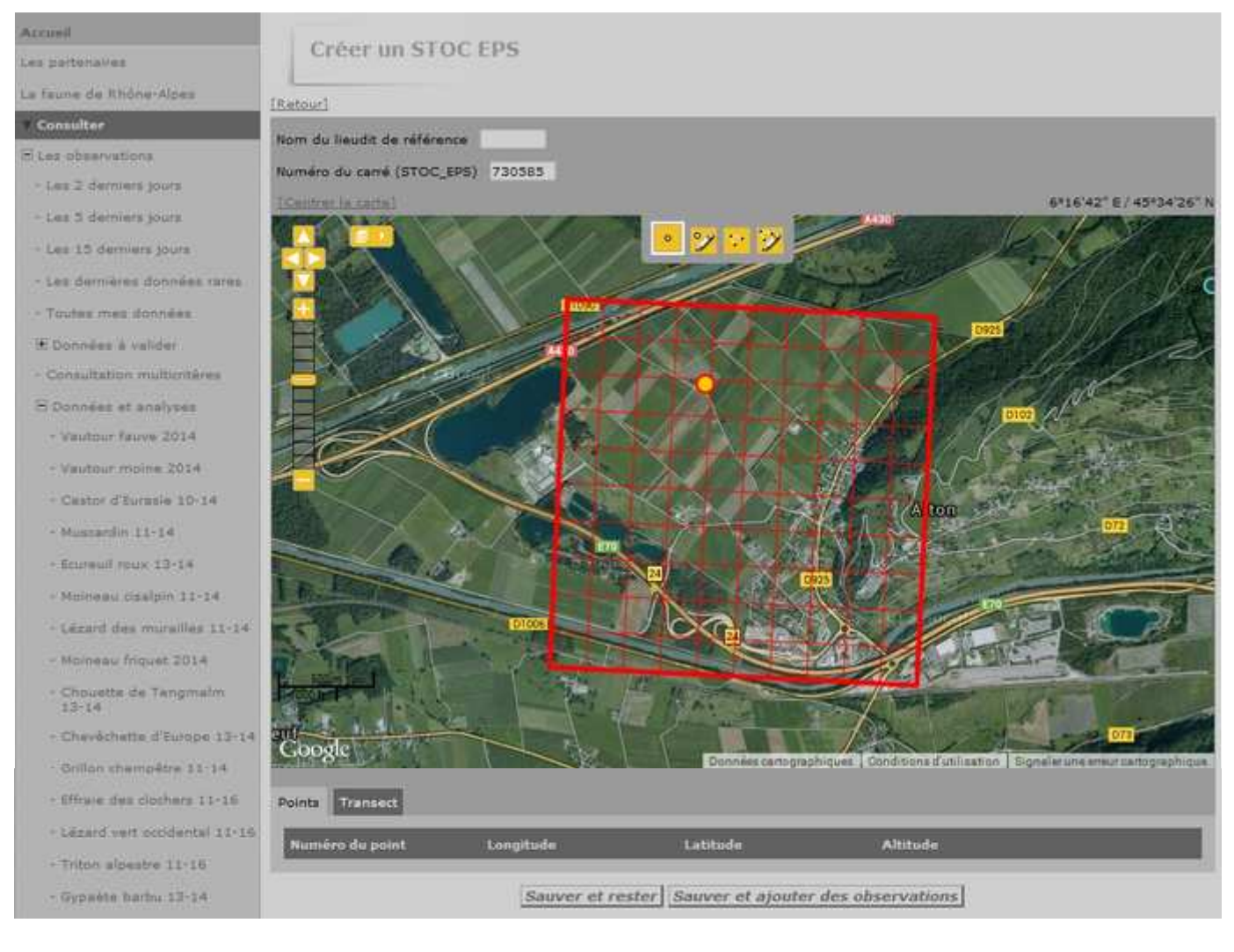

# Cette page affiche (de haut en bas):

- un champ à renseigner « Nom du lieu-dit de référence » : il s'agit du nom que vous souhaitez donner à votre carré et qui vous sera proposé lorsque vous souhaiterez y accéder de nouveau, pour saisir vos données par exemple ;
- un champ renseigné de façon automatique « numéro du carré (STOC EPS) »;
- une barre d'outil permettant de créer ou modifier des points, de créer ou de modifier des transects ;

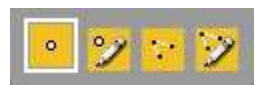

- une carte affichant le périmètre du carré et un carroyage de 200m x 200 m permettant de faciliter la répartition des points ;
- deux onglets **Points** et **Transect** qui afficheront la liste, les coordonnées et l'altitude des points ; la longueur des transects que vous aurez créés ;
- deux boutons « Sauver et rester » respectivement, sauver les points et transects créés ou modifiés /
   « Sauver et ajouter des observations » pour sauver les points et transects créés ou modifiés et passer dans la foulée à la saisie des relevés.

Pour sauvegarder votre session, le module STOC EPS impose que soient créés :

- 10 points sur lesquels seront recensés les oiseaux ;
- 9 transects reliant les points deux à deux sur lesquels les mammifères rencontrés seront notés.

#### <u>11 – créer les points</u>

# L'outil création de points apparaissent en vert –

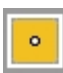

permet de créer les point en cliquant sur la photo aérienne (les points alors que le point jaune correspond au « pointage » du carré)

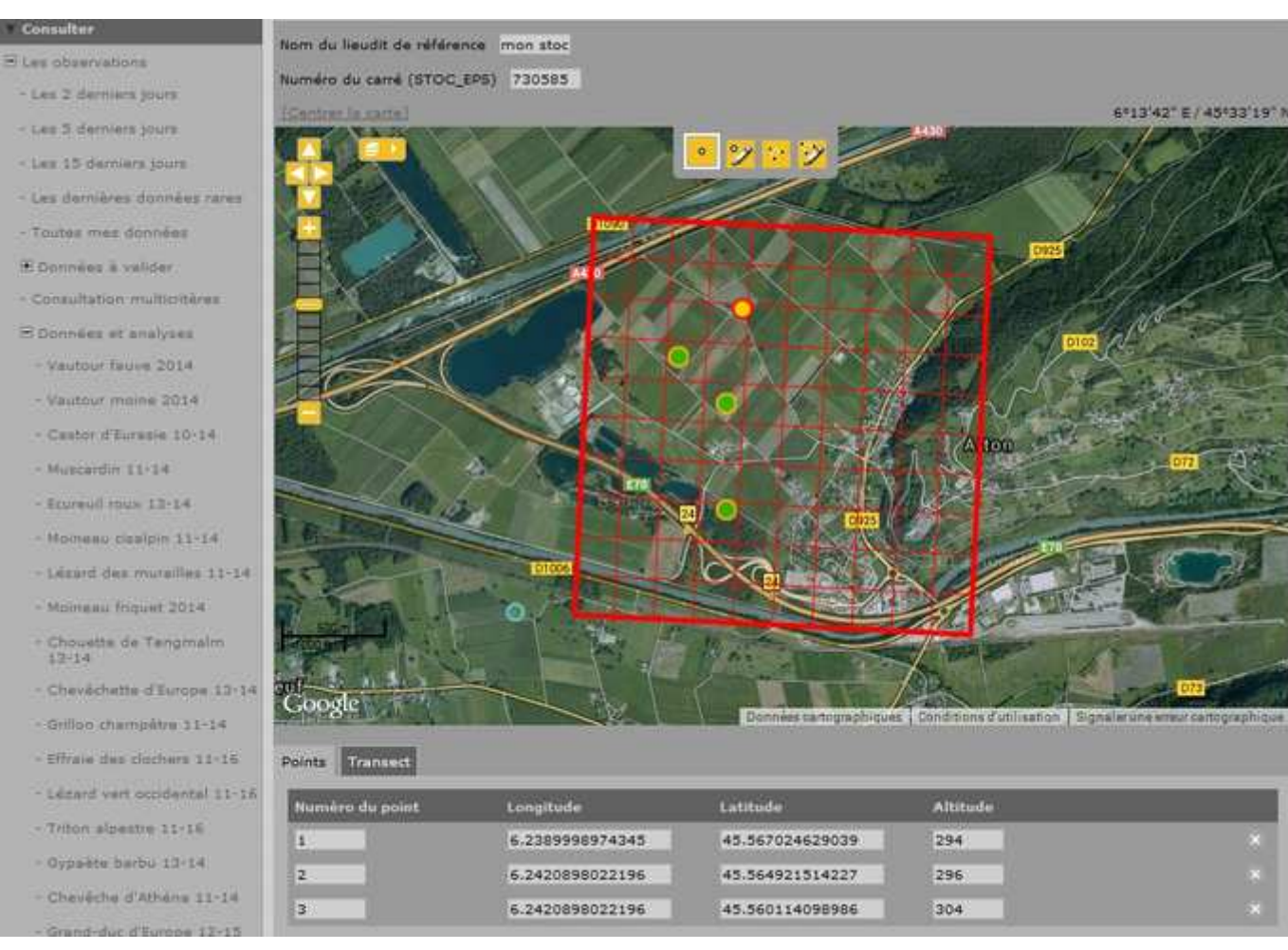

La liste des points avec numéros, coordonnées et altitude apparaît au fur et à mesure dans l'onglet Points .

Si besoin, les points peuvent être déplacés grâce à l'outil suivant Il est également possible d'éditer les numéros.

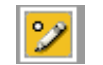

12 - créer les transects (cf. mammifères)

L'outil création de lignes ermet de créer les transects en cliquant sur la photo aérienne :

- un clic pour le début du tracé et pour les points intermédiaires ;
- un double clic pour la fin du tracé.

La liste des transects avec numéros et longueur apparaît au fur et à mesure de leur création.

Si besoin, les tronçons peuvent être modifiés grâce à l'outil suivant 📙

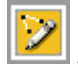

| Accuel                          |                                                                                                    |
|---------------------------------|----------------------------------------------------------------------------------------------------|
| Les partenaires                 | Modification du STOC EPS                                                                                                    |
| La faune de Rhône-Alpes         | (Danuel                                                                                                    |
| * Consulter                     |                                                                                                    |
| El Les observations             | Numéro du carré (STOC_EPS) 730479                                                                                                    |
| - Les 2 derniers jours          | Contraction Canada Canada                                                                                                    |
| + Les 5 derniers jours          |                                                                                                    |
| - Lex 13 derniers jours         | The second second secon |
| - Les dernières données raiss   |                                                                                                    |
| - Toutes mes données            |                                                                                                    |
| 🗷 Donnilez à valider            |                                                                                                    |
| - Consultation multicitières    |                                                                                                    |
| 🗄 Données et analyses           |                                                                                                    |
| - Vautour Fauve 2014            |                                                                                                    |
| - Vautour moine 2014            |                                                                                                    |
| - Castor d'Eurasie 10-15        |                                                                                                    |
| - Mustander 11-14               |                                                                                                    |
| - Ecureuil roux 13-14           |                                                                                                    |
| - Moineau cisalpin 11-14        |                                                                                                    |
| - Lézeré des murailles 31-14    |                                                                                                    |
| - Maineau friquet 2014          |                                                                                                    |
| - Chouette de Tengmalm<br>14-15 | Coost                                                                                                    |
| Chevishette d'Europe 14-15      | The second second secon |
| - Grillon champétre 11-14       | Points Transect                                                                                                    |
| - Effisie des dochers 11-16     | Numéro du transect Longueur du transect                                                                                                    |
| - Lézard vert docidental 11-16  | 1 0.95 km                                                                                                    |
| - Gypaète barbu 13-14           | 2 0.5 km                                                                                                    |
| - Chevéche d'Alhéna 22-14       | 3 0.16 km                                                                                                    |
| - Grand-duc d'Europe 12-15      | 4 0.43 km                                                                                                    |
| - Pic mar 12-16                 | 5 t 51 km                                                                                                    |
| - Orive mauvis 14-15            | 6 0.77 km                                                                                                    |
| - Alyte accoucheur 13-16        | 7 0.26 km                                                                                                    |
| - Safamandre tachetés 13-16     | 8 0.42 km                                                                                                    |
| - Les galaries                  | 9 0.32 km                                                                                                    |
| Participer                      |                                                                                                    |
| - Transmettre mes observations  | Souver et rester Souver et ajouter des observations                                                                                                    |

# <u>13 – Sauvegardes</u>

« Sauver et rester » : sauvegarde les points et transects créés ou modifiés

« Sauver et ajouter des observations » : sauvegarde les points et transects créés ou modifiés et permet de passer dans la foulée à la saisie des données (fonctionnel que si les 10 points et 9 transects ont été créés).

#### <u>14 – Accès aux relevés</u>

Pour accéder ultérieurement aux points ou transects créés :

# Participer > Transmettre mes observations

Un onglet « mes points STOC EPS » a été créé. Il propose la liste des carrés STOC et une flèche à droite du nom de carré permet de dérouler une liste affichant :

- la liste des points et transects : permet de saisir de nouveaux relevés ;
- **« Modifier le protocole (STOC EPS) »** : permet éventuellement de modifier la situation des points et transects.

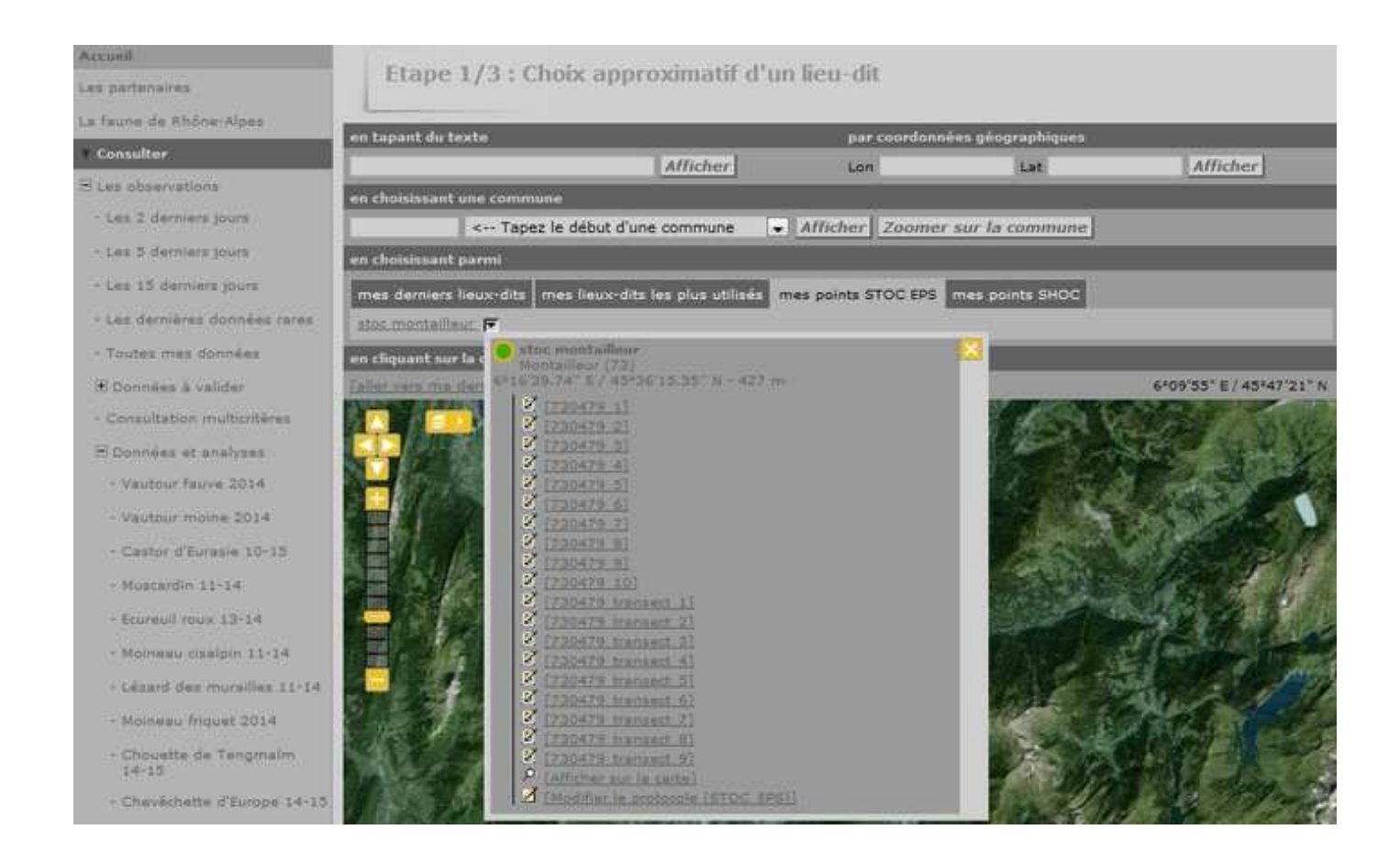

# 2- Saisir les infos concernant les relevés : date, heure, habitats ...

| Accueil                       | Transmettr              | e mes observ | rations                       |                                                                                                    |
|-------------------------------|-------------------------|--------------|-------------------------------|----------------------------------------------------------------------------------------------------|
| Les partenaires               | Transmoter              | . mes ouserv |                               |                                                                                                    |
| La faune de Rhône-Alpes       | No. of Concession, Name |              |                               |                                                                                                    |
| * Consulter                   | STOC_EPS                | 730479       |                               |                                                                                                    |
| E Les observations            | Numèro du point         |              |                               |                                                                                                    |
| - Les 2 dermars joors         | Numéro du passage       | 1154         |                               |                                                                                                    |
| - Les 5 derniers jours        | Choisissez one date     |              |                               |                                                                                                    |
| - Les 12 demiers jours        | Horaire                 | 19.05.2015   | Heure 10 + h 00 - Durée 5 min |                                                                                                    |
| - Les dernières données rares | Cacher toutes les of    | oservations  |                               |                                                                                                    |
| - Toutes mes données          |                         |              |                               |                                                                                                    |
| E Données à valider           | Habitat principal       |              |                               |                                                                                                    |
| - Consultation multicritières | (Habitat 1              |              |                               |                                                                                                    |
| B Données et analyses         | Habitat secondaire      |              |                               |                                                                                                    |
| - Vautour Fauve 2014          | Habitat 1               |              |                               | le la companya de la companya de la companya de la companya de la companya de la companya de la companya de la |
| - Vautour moine 2014          | No.                     |              |                               |                                                                                                    |
| - Castor d'Eurasie 10-15      | Meteo                   |              |                               |                                                                                                    |
| - Mussandin 11-14             | * Pluie                 |              |                               |                                                                                                    |
| - Ecureuil roux 13-14         | * Vent                  |              |                               |                                                                                                    |
| - Moineau citalpin 11-14      | * Visibilité            | f            |                               |                                                                                                    |
| - Lézaid des murailles 11-14  | * Neige                 |              |                               |                                                                                                    |
| - Moineau friquet 2014        |                         |              | Suivant                       |                                                                                                    |

# Plusieurs listes déroulantes permettent de saisir ces données.

- numéro du point : de 1 à 10 ;
- numéro de passage : 1 à 3. Attention : 1 = passage précoce (mars), 2 et 3 pour les deux passages « habituels » ;
- date et horaire du relevé ;

- habitats de la station (en fonction des informations fournies, d'autres champs apparaissent ; ils peuvent ou doivent être renseignés) ;o n reporte la description de l'habitat situé dans un rayon de 100 mètres autour du point d'écoute, en séparant s'il y a lieu l'habitat principal d'un habitat secondaire bien différent mais moins représenté (pour plus de précisions sur la description de l'habitat, se référer au protocole stoc) ; cette description de l'habitat sera reprise lors de saisies ultérieures de données sur ce même point.
- conditions météorologiques.

| Les pertensires                | Transmettre mes observations                       |
|--------------------------------|----------------------------------------------------|
| La faune de Rhône-Alpes        |                                                    |
| * Consulter                    | STOC_EPS 730479                                    |
| S Les observations             | Numéro du point 1 💌                                |
| - Les 2 derniers jours         | Numéro du passage 1 💌                              |
| - Les 3 derniers jours         | Chonisse zune date                                 |
| - Les 15 derniers jours        | Horaire 10.05.2015 0 Heure 08 + h 30 + Durée 5 min |
| - Les dernières données rares  | Cacher toutes les observations                     |
| - Toutes mes données           |                                                    |
| 9 Données à valider            | Habitat principal                                  |
| - Consultation multic/thires   | * Habitat 1 D - Milieux agricoles                  |
| E Données et analyses          | Habitat 2 4 - Grandes cultures                     |
| - Vautour fauve 2014           | Habitat 3b                                         |
| - Vautour roome 2014           | Habitat 4a                                         |
| ~ Cestor d'Euresie 10-15       | Habitat 4b 💌                                       |
| - Muscardin 11-14              | Habitat secondaire                                 |
| - Economi mux 13-14            | Habitat 1 A - Forêt (arbres > Sm de hauteur)       |
| - Moineau cisalpin 11-14       | Habitat 2 1 - Feuillus 💌                           |
| - Lézard des murailles 11-14   | Habitat 3a 1 - Semi-naturelle ou âges mélangés 👻   |
| - Moloesu friquet 2014         | Habitat 3b                                         |
| - Chouette de Tengmalm         | Habitat 4a 👻<br>Habitat 4b 👻                       |
| - Chevéchette d'Europe 14-15   |                                                    |
| - Grillon champètre 11-14      | Météo                                              |
| - Effraie des slochers 11-16   | * Obvie                                            |
| - Legard wert occidental 11-15 | * Vent                                             |
| - Gypaéte barbu 13-14          | * Visibilité visibilité                            |

Attention : lors de nouvelles saisies de données sur un point, la plupart des champs sont remplis par défaut ; si la description de l'habitat doit être généralement conservée (sauf changement significatif du milieu), attention de vérifier et mettre à jour si nécessaire les autres informations : numéro de passage, date, horaire, météo.

Un clic sur le bouton suivant permet d'accéder à la saisie des données « oiseaux ».

# 3. 2- Saisir les infos concernant les relevés : oiseaux

| Les partenaires                                                                    | Transm             | ettre mes observations                                                                      |                 |                                  |  |  |  |  |
|------------------------------------------------------------------------------------|--------------------|---------------------------------------------------------------------------------------------|-----------------|----------------------------------|--|--|--|--|
| Consulter                                                                          | Lieu-dit           | Lieu-dit 730479_1 / Sainte-Hélène-sur-Isère (73)<br>Date dimanche 10 mai 2015 / 08h30-08h35 |                 |                                  |  |  |  |  |
| E Les observations                                                                 | Date               |                                                                                             |                 |                                  |  |  |  |  |
| - Les 2 derniers jours                                                             | Veuillez remplir i | e formulaire de manière exhaustive. Si vous                                                 | n'avez pas vu u | me espèce, laissez la case vide. |  |  |  |  |
| - Care & Associate Solity                                                          |                    |                                                                                             |                 |                                  |  |  |  |  |
| Contraction of the second second                                                   |                    |                                                                                             |                 |                                  |  |  |  |  |
| - Les 15 derniers jours                                                            |                    | CHOISISSEZ                                                                                  |                 | Ajouter cette espèce à la liste  |  |  |  |  |
| <ul> <li>- Les 15 dernière jours</li> <li>- Les dernières données rares</li> </ul> | _                  | CHOISISSEZ                                                                                  |                 | Ajouter cette espèce à la liste  |  |  |  |  |
| - Les 15 demières données rares - Toutes mes données                               |                    | CHOISISSEZ                                                                                  | ermettre l'envo | Ajouter cette espèce à la liste  |  |  |  |  |

Le choix de l'espèce se fait à partir de la liste déroulante --**CHOISISSEZ** -l'espèce dans la petite case située à sa gauche.

ou en tapant le début du nom de

| Accard                        | 1 Percent                                                                                                    |                                                                                          |                   |   |                                 |  |  |  |  |
|-------------------------------|----------------------------------------------------------------------------------------------------|------------------------------------------------------------------------------------------|-------------------|---|---------------------------------|--|--|--|--|
| Les partenaires               | Transmettre mes observations                                                                                  |                                                                                          |                   |   |                                 |  |  |  |  |
| La faune de Rhône-Alpes       | - Burrosaus                                                                                                   |                                                                                          |                   |   |                                 |  |  |  |  |
| • Consulter                   | Lieu-dit                                                                                                    | eu-dit 730479_2 / Sainte-Héléne-sur-Isère (73)<br>ate dimanche 10 mai 2015 / 06h40-06h45 |                   |   |                                 |  |  |  |  |
| E Les observations            | Date                                                                                                    |                                                                                          |                   |   |                                 |  |  |  |  |
| - Les 2 derniers jours        | Veuillez remplir le formulaire de manière exhaustive. Si vous n'avez pas vu une espèce, laissez la case vide. |                                                                                          |                   |   |                                 |  |  |  |  |
| Les 5 derniers jours          |                                                                                                    |                                                                                          |                   |   |                                 |  |  |  |  |
| + Les 15 derniers jours       |                                                                                                    | pins                                                                                     | Pinson des arbres | - | Ajouter cette espèce à la liste |  |  |  |  |
| - Les dernières données rares |                                                                                                    |                                                                                          | -                 |   |                                 |  |  |  |  |
| Toutes mes données            |                                                                                                    | Cochez pour permettre l'envoi du formulaire                                              |                   |   |                                 |  |  |  |  |
|                               |                                                                                                    | Sulvant                                                                                  |                   |   |                                 |  |  |  |  |

Le bouton *Ajouter cette espèce à la liste* permet d'accéder à la page de saisie des effectifs puis de saisir successivement les données concernant les autres espèces du relevé.

| Accueil                         |                           |                              |                            |                                         |                   |
|---------------------------------|---------------------------|------------------------------|----------------------------|-----------------------------------------|-------------------|
| Les partenaires                 | Transmettre               | e mes observations           | 5                          |                                         |                   |
| La faune de Rhône-Alpes         | PERMIT                    |                              |                            |                                         |                   |
| T Consulter                     | Lieu-dit                  | 730479_2 / Sainte-Hélène     | -sur-Isère (73)            |                                         |                   |
| 🗄 Las observations              | Date                      | dimanche 10 mai 2015 / 0     | 8h40-08h43                 |                                         |                   |
| - Les 2 derniers jours          | Veuillez remplir le forme | ulaire de manière exhaustive | . Si vous n'avez pas vu un | e espèce, laisse                        | ez la case vide.  |
| - Les 5 demiers jours           | + Pinson des arbres       | 3                            | le code atlas est nécessa  | aire : 3 👻                              |                   |
| - Les 15 dorniers jours         | Nombre                    | Distance                     |                            | - 10 - 10 - 10 - 10 - 10 - 10 - 10 - 10 |                   |
| - Les demières données rares    |                           | Distance moins de 25m        |                            |                                         |                   |
| - Toutes mes données            |                           | Distance moins de 100m       |                            |                                         |                   |
| E Données à valider             | 1 18                      | Distance plus de 200m        |                            |                                         |                   |
| - Consultation multicribères    |                           | En transit                   |                            |                                         |                   |
| 🕾 Données et analyses           | * Coucou gris             | 1                            | le code atlas est nécessa  | aire : 3 👻                              |                   |
| - Vautour fauve 2014            | Nombre                    | Distance                     |                            |                                         |                   |
| - Vautour moine 2014            |                           | Distance moins de 25m        |                            |                                         |                   |
| - Castor d'Eurasie 10-15        |                           | Distance moins de 100m       |                            |                                         |                   |
| + Muscardin 11-14               | 1 1-                      | Distance plus de 200m        |                            |                                         |                   |
| - Ecurauli roux 12-14           |                           | En transit                   |                            |                                         |                   |
| - Moineau citalpin 11-14        |                           |                              |                            |                                         |                   |
| - Lézard des murailles 11-14    | 10                        | Rossignol philomèle          |                            | Ajouter cette                           | espèce à la liste |
| - Moineau friquet 2014          | E.                        | 100                          |                            | 1. R K.                                 |                   |
| - Chouette de Tengmaim<br>14-15 |                           | Coche                        | Suivant                    | du formulaire                           |                   |

Lorsque la saisie du relevé (espèces, effectifs dans les différentes catégories de distance, code atlas) est complète et vérifiée, cocher la case « **Cocher pour permettre l'envoi du formulaire** » puis cliquer sur le bouton **Suivant**.

La saisie du relevé est terminée et vous passez sur la page vous permettant de renseigner le relevé suivant.

# 2- Accès aux données, visualisation, corrections

# 21- Visualisation

Une fois l'envoi du formulaire réalisé, les données s'ajoutent à vos autres données saisies dans « faune Savoie. Elles sont désormais accessibles par l'onglet **Consulter > Toutes mes données** où elles apparaissent précédées d'un carré orange.

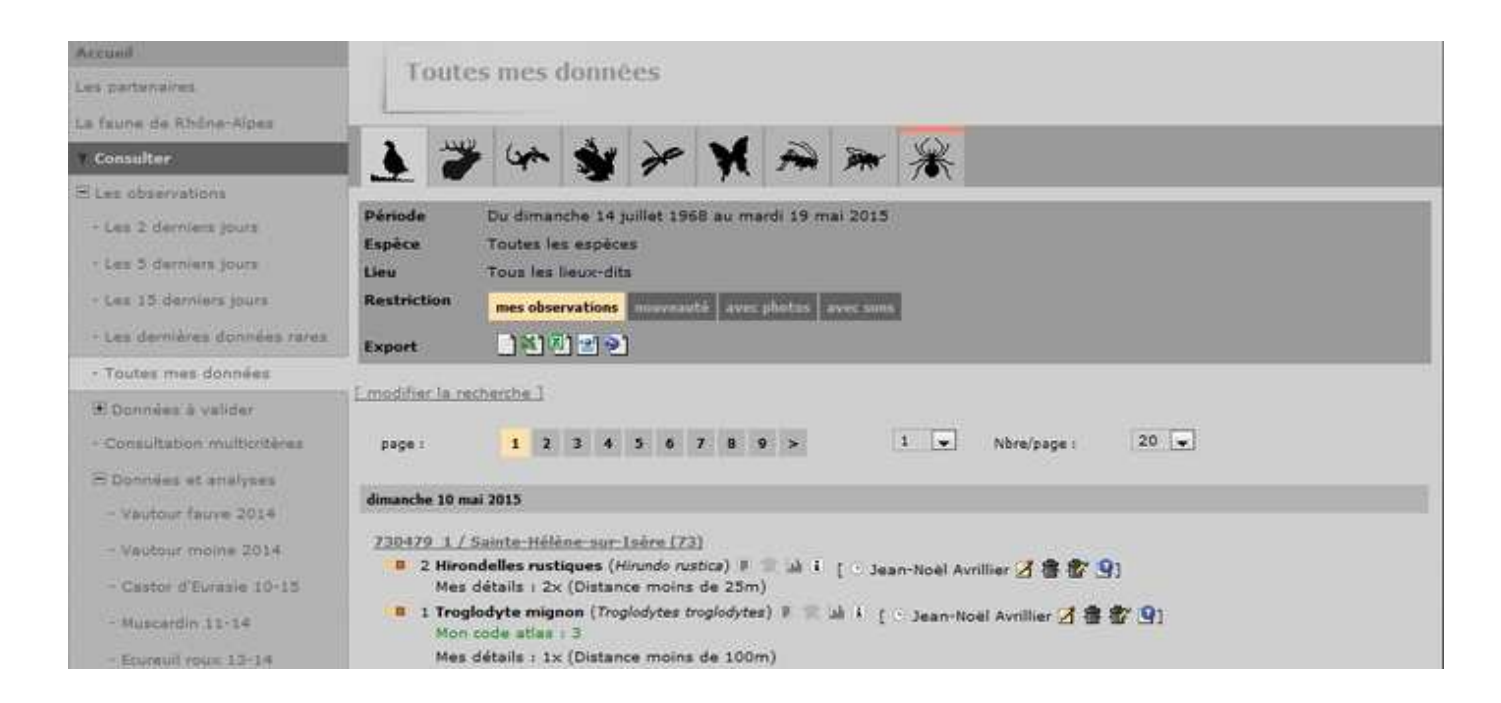

#### 21- Corrections

- 1. Supprimer une donnée« oiseaux » : 🏧
- (Attention à l'utilisation de l'outil qui 🛛 🛣 supprime toutes les données du formulaire)
- 2. Corriger une donnée « oiseaux » : 🗹

Ouvre une page « Détail de l'observation » qui permet l'accès à l'onglet « Modifier la donnée ».

| vccumi                                         | Lau his                                                                                                    |                                |                    |                        |                |              |   |
|------------------------------------------------|----------------------------------------------------------------------------------------------------|--------------------------------|--------------------|------------------------|----------------|--------------|---|
| es partenaires                                 | Detail de l                                                                                                    | observatio                     | m                  |                        |                |              |   |
| e faune de Rhône-Alpes                         |                                                                                                    |                                |                    |                        |                |              |   |
| Consulter.                                     | Date                                                                                                    | dimanche 10 r                  | mai 2015           |                        | Autes espèce d | u formulaire | 1 |
| Les observations                               |                                                                                                    | <ul> <li>08h30-08h3</li> </ul> | 15                 |                        | 2 Hirondelle   | s rustiques  | Z |
| · Les 2 derniers jours                         | Lieu-dit 🔯                                                                                                    | 230479 1 *                     | Sainte-Hélène-sur  | tsère / Savoie         | 1 Merle noir   | 3            | 1 |
| - Les 5 derniers sours                         |                                                                                                    | 302 m                          |                    |                        | a 1 Mésange    | charbonnière | 3 |
| - 1 as 15 demiars inum                         | Nombre                                                                                                    | 2                              |                    |                        | 2 Pinsons d    | es arbres    |   |
|                                                | Auteur                                                                                                    | Jean-Noël Ave                  | llier              | (oca)                  |                |              |   |
| the setting of connect farms                   | Détails                                                                                                    | 2x (Distance n                 | noins de 25m)      |                        |                |              |   |
| · Toutes mes donnees                           | Permalien                                                                                                    | http://www.fau                 | ne-savoie.org/inde | x.php?m_id=548id=207   | 268            |              |   |
| d: Données à valider                           | ·唐·帝: +2                                                                                                    |                                |                    |                        |                |              |   |
| <ul> <li>Consultation multicritéres</li> </ul> | Alcuter upe abot                                                                                                    | Modifier la donné              | - Managarda Lavi   | Modifier la formulaire | Vésification   |              |   |
| El Données et analyses                         | And the second second s |                                |                    | Hamb                   |                |              |   |
| - Vautoor fauve 2014                           | Conception of the second state                                                                                                    | Hirondell                      | e nistique         | - 2                    |                |              |   |
| - Vautour maine 2014                           | Commentaires                                                                                                    | Thronogia                      | e russique         |                        | _              |              |   |
| - Castor d'Eurenie 10-15                       | Remarking Para                                                                                                    |                                |                    |                        |                |              |   |
| - Muscardin 11-14                              | Kernarque Bound                                                                                                    | and prover the                 |                    |                        |                |              |   |
| - Ecumul roox 12-14                            |                                                                                                    |                                |                    |                        |                |              |   |
| - Moineau claalpin \$1-14                      |                                                                                                    | NAME OF TAXABLE                | N 23 P. C. N       | V 2000 1 0 00 0 0      | CARGE STREAM   |              |   |
| - Lézard des murailles 11-14                   | Nombre                                                                                                    | Sexe                           | Age                | Conditions             | Distance       |              | - |
| - Moineau Triquet 2014                         | 2                                                                                                    | 2× Inconnu                     | + inconnu          | Inconnu                | Distance mo    | bins de 25m  |   |
|                                                | Taiouter Individua a                                                                                                    | upplementalies1                | - acount           | Turney and             | · Distance inc | AUTITUS:     |   |

3. Ajouter une donnée « oiseaux »

A partir d'une observation « oiseaux » quelconque, l'outil modification duvre la page « Détail de l'observation » qui permet l'accès à l'outil « Ajouter une espèce dans le formulaire ».

| Accunit                      | Dátal da l          | alconuction                                              |                                                 |
|------------------------------|---------------------|----------------------------------------------------------|-------------------------------------------------|
| es partanaires               | Detail de l         | observation                                              |                                                 |
| a faune de Rhône-Alpes       |                     |                                                          |                                                 |
| Consulter                    | Date                | dimanche 10 mai 2015                                     | Autes espèce du formulaire :                    |
| Les observations             |                     | • 08h30-08h35                                            | 2 Hirondelles rustiques     1 Troglodyte mignon |
| + Les 2 derniers jours       | Lieu-dit Br         | 🔦 720479 3 • Sainte-Hélène-sur-Isère / Savoie            | I Merle noir Z                                  |
| - Les 5 derniers jours       |                     | 302 m                                                    | 1 Mésange charbonnière 3                        |
| - Les 15 demiers jours       | Nombre              | 2                                                        | 2 Pinsons des arbres                            |
| - Les devilères données reur | Autour              | Jean-Noël Avrillier                                      |                                                 |
| - Texture man describes      | Détails             | 2x (Distance moins de 25m)                               |                                                 |
| ours mes comers              | Permalien           | http://www.faune-savoie.org/index.php?m_id=548id=207     | 7068                                            |
| IT: Données à valider        | 18 18 197           |                                                          |                                                 |
| - Consultation multicritères | Alexandre une abate |                                                          | WWW. MARKAN                                     |
| 8 Données et analyses        | Alouter une prioto  | Nother la donnee Modimer le lieu Modimer le rombhaire    | vernaatan                                       |
| - Vautour fauve 2014         | Ajouter une image 3 | IPEG (max. 450 px) ou un son MP3 de votre observation (n | nax. 1 Mo)                                      |
| - Vautour moine 2014         | Parcourir. Auco     | un fichier sélectionné.                                  |                                                 |
| - Castor d'Eurasie 10-15     |                     | Alouter                                                  |                                                 |

# Un clic sur 😢 ouvre la page « Ajout d'une observation »

| Accueil<br>Les partenaires              | Ajou                       | it d'une     | observ       | ation            |                |       |                                                         |
|-----------------------------------------|----------------------------|--------------|--------------|------------------|----------------|-------|---------------------------------------------------------|
| La faune de Rhône-Alpes                 | * Les cham                 | os précédés  | d'un astéri  | sque sont obliga | toires.        |       |                                                         |
| • Consulter                             | * Espèce                   |              |              |                  |                |       | Autes espèce du formulaire :                            |
| E Les observations                      | 1                          |              | -+ CHO       | ISISSEZ          |                |       | dimanche 10 mai 2015                                    |
| <ul> <li>Les 2 demiers jours</li> </ul> | * Nombre total d'individus |              |              |                  |                |       |                                                         |
| - Les 3 derniers jours                  | 1                          |              |              |                  |                |       | 730470_1                                                |
| - Les 13 derniers jours                 | T Les cha                  | mps ci-dess  | ous sont fai | ultatifs         |                |       | 08h30-08h35                                             |
| - Les dermières données rares           | Nombre                     | Sexe         | Age          | Conditions       | Distance       |       | 1 Mésange charbonnière 2 8     2 Dinsons des arbres 2 8 |
| - Toutes mes données                    |                            | Inconnu      | • inconni    | I 🔹 Inconnu 🗸    | Distance incon | nue 🕞 | ■ 1 Merle noir 2 音<br>■ 2 Fauvettes à tête noire 7 音    |
| 🕀 Doonstes à valider                    | Encoutercies               | friidun mate | himentairea  | 3                |                |       | 🗉 1 Troglodyte mignon 📝 🛎                               |

4. Corriger une donnée décrivant le relevé (date, heure, numéro de passage, météo ...)

A partir d'une observation « oiseaux » quelconque, l'outil modification de ouvre la page « Détail de l'observation » qui permet l'accès à l'onglet « Modifier le formulaire ».

| Les partenaires              | Détail de l             | 'observation                                           |                              |
|------------------------------|-------------------------|--------------------------------------------------------|------------------------------|
| La faune de Rhône-Alpes      |                         |                                                        |                              |
| T Consulter                  | Date                    | dimanche 10 mai 2015                                   | Autes espèce du formulaire : |
| E Les observations           |                         | o 08h30-08h35                                          | 2 Hirondelles rustiques Z    |
| - Les 2 derniers jours       | Lieu-dit 🔯              | 730479 1 - Sainte-Hélène-sur-Isère / Savoie            | 1 Merle noir                 |
| - Les 5 derniers jours       | Helener Meters          | 302 m                                                  | 1 Mésange charbonnière       |
| - Les 15 derniers jours      | Nombre                  | 2                                                      | 2 Pinsons des arbres         |
| tas footbas destinants       | Espece =                | Hirondelle rustique (Hirundo rustica)                  |                              |
| - Les demieres données fares | Détails                 | 2x (Distance moins de 25m)                             |                              |
| - Toutez mes données         | Permalien               | http://www.faune-savole.org/index.php?m_id=548id=      | 207068                       |
| If Données à valider         | a a +2                  |                                                        |                              |
| - Consultation multicritères |                         |                                                        |                              |
| 🗵 Données et analyses        | Attention 1 La modifi   | ration de ces paramètres s'applique à tourer le formul | are Contentions              |
| - Vautour fauve 2014         | Date                    |                                                        |                              |
| - Vautour moine 2014         | 10.05.2015              | Heure 08 + h 30 + Durde 5 min                          |                              |
| · Castor d'Eurasie 10-15     | - and the second second |                                                        |                              |
| - Muscardin 11-14            | Numéro du passage       | • 1 •                                                  |                              |
| - Ecureuil roun: 13-14       | Habitat principal       |                                                        |                              |
| - Moineau cisalpin 11-14     | Habitat 1 D - Milie     | ux agricoles 🔍                                         |                              |
| - Lézard des murailles 11-14 | Habitat 2 5 - Ver       | rger / vignes / maraîchers 💌                           |                              |
| - Moineau friquet 2014       | Habitat 3a              |                                                        |                              |
| - Chouette de Tenomalm       | Habitat 3b              |                                                        |                              |
| 14-15                        | Habitat 4a              |                                                        |                              |
| - Chevéchette d'Europe 14-15 | nabitat 40:             |                                                        |                              |
| - Grillon champètre 11-14    | Habitat secondaire      | a.<br>A                                                |                              |

Ces corrections s'appliquent automatiquement à l'ensemble des espèces de ce formulaire.